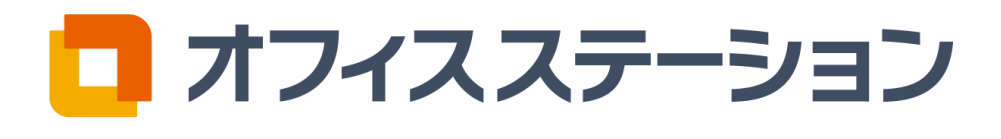

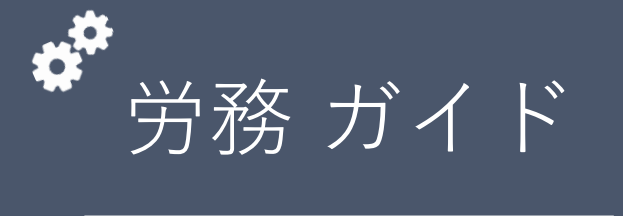

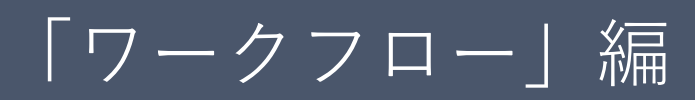

↑ ↑ <mark>/</mark>

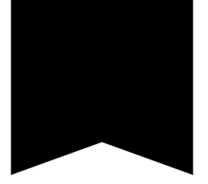

| 1. | 申請ワークフローの設定                                  | P.02 |
|----|----------------------------------------------|------|
|    | 1.1.申請フォームの作成                                | P.02 |
|    | 1.2.申請フォームの公開設定                              | P.11 |
|    | 1.3.承認経路の設定                                  | P.13 |
|    | 1.4.申請フォームの内容確認・公開                           | P.21 |
|    | 1.5.公開範囲の設定                                  | P.22 |
|    | 関連マニュアル検索ワード(URL)一覧                          | P.25 |
| 2. | 申請タスクの発行・・・・・・・・・・・・・・・・・・・・・・・・・・・・・・・・・・・・ | P.26 |
|    | 2.1. 申請タスクの作成                                | P.26 |
|    | 2.2.リマインド通知設定                                | P.31 |
|    | 関連マニュアル検索ワード(URL)一覧                          | P.32 |
| 3. | 申請の承認                                        | P.33 |
|    | 3.1. ワークフロー申請の個別承認                           | P.33 |
|    | 3.2. ワークフロー申請の一括承認                           | P.37 |
|    | 3.3.ワークフロー申請の削除                              | P.39 |
|    |                                              |      |

# 1. 申請ワークフローの設定

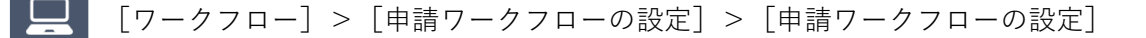

## 1.1.申請フォームの作成

従業員へ発行・公開する、ワークフローの申請フォームを作成します。 緊急連絡先や口座情報などの従業員台帳の項目と紐付けて、従業員からの申請内容を従業員台帳に反 映することもできます。

※申請フォームを既に作成済みの場合、「1.2.申請フォームの公開設定」へお進みください。

## 手順1 👉 [申請フォームを新規作成]または [新規追加] をクリックします。

| <b>コ請ワークフローの</b> 設定                                   | 1                        |                 |      |        |         |        |                   |
|-------------------------------------------------------|--------------------------|-----------------|------|--------|---------|--------|-------------------|
| <b>申請フォームの作成</b><br>申請フォームの作成を行います<br># <b>細な説明</b> ~ | 「。申請フォームの作成、承認絡          | 怪路の設定をすることができます | •    |        |         |        |                   |
| ◆ 申請フォームの作成・編集<br>申請フォームを新規作成 編集                      | <b>持を行います。</b><br>表示順の編集 |                 |      | 絞り込み検索 | フォーム名・承 | 認経路で検索 | 検索                |
|                                                       |                          |                 |      |        |         | 現      | 在の検索条件: <b>すべ</b> |
|                                                       | 公開範囲                     | 承認経路の名称         | カテゴロ | 公開期間   | 状况      | 復制     | #羊 4冊 /書 志居       |

#### 

申請フォーム表示順の変更方法は以下のマニュアルをご参照ください。

● 0267 | ワークフロー「表示順の編集」方法 https://www.officestation.jp/helpcenter/55528/

手順 2 👉

「申請フォーム名」「公開期間」を入力し、[作成]をクリックします。 ※「公開期間」を設定しない(未入力)場合は、公開期間は無期限になります。

|                | 申請フォーム新規作成      | × |
|----------------|-----------------|---|
|                | 申請フォームを新規作成します。 |   |
| ●申請フォーム名       | 申請フォームの名称       | 1 |
| 公開期間           | YYYY/MM/DD      |   |
| ※公開期間を設定しない場合( | は、無期限になります。     |   |
| ※公開期間を設定しない場合( | は、無期限になります。     |   |
|                | とじる 作成          |   |

## 手順 3 [ (編集)]をクリックし、入力、設定をおこないます。 ※「タイトル」周辺にカーソルを合わせると、 [ (編集)]が表示されます。

| 申請フォームの作成                |                                                       | ← 申請フォーム一覧へ戻る              |
|--------------------------|-------------------------------------------------------|----------------------------|
| 給与口座変更申請 🏨               |                                                       |                            |
| <b>未公開</b> 公開期間:無期限 変更 / | / カテゴリ: <b>なし</b> 変更                                  |                            |
| 詳細な説明 >                  |                                                       |                            |
| 🗸 左のメニューからフォームを逃         | <b>追加して、申請フォームを作成してください。また、登録した申請フォームを選択して適用することも</b> | らできます。                     |
| + フォームを追加                | プレビュー                                                 | 登録しているフォーム・テンプレートを適用<br>編集 |
| = テキスト                   | タイトル 給与口座変更申請                                         |                            |
| 🚍 記述 (複数行)               | 説明文                                                   |                            |
| 123 数值                   | サブタイトル                                                |                            |
| ラジオボタン                   | サブタイトル<br><sup>) 大和</sup>                             |                            |
| ☑ チェックボックス               |                                                       |                            |

## **₩**ポイント

| [ 𝔗 (編集)] にて編集できるのは、ワークフロー申 |        |
|-----------------------------|--------|
| 請ノオーム画面の亦作部分です。             | ⊥ 氏名 ▼ |
|                             |        |
|                             | 変更日    |

| NU ロー・ション            |   |
|----------------------|---|
| 【 氏名 ▼               |   |
| 給与口座変更申請             |   |
| 変更日の1カ月前までに申請してください。 |   |
| • サブタイトル             |   |
| サブタイトルに画像追加          |   |
| 画像についての説明            |   |
| ※サブタイトルの注釈           | L |

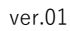

## ● <u>各入力項目について</u>

|   | タイトル          | 給与口座変更申請                                                                                                    |
|---|---------------|----------------------------------------------------------------------------------------------------|
| 1 | 〕説明文          | 変更日の1カ月前までに申請してください。                                                                                                    |
| 2 | ) サブタイトル      | 3 4<br>サブタイトル 6 7 必須項目 詳細設定 単位:"単位",最大文字数:"50文字"<br>2 ヘルプを変更 ≧ 説明文を変更 ▲ 画像を変更<br>※ サブタイトルとは、申請フォームの最上部に設置される入力フィールドです。申請時に従業員に入力してもらうことで、申請内容の補足<br>情報などにご利用いただけます。<br>※ サブタイトルに設定した値は、入力フィールドの項目名として表示されます。 |
| 8 | サブタイトル<br>注釈  | サブタイトルの注釈                                                                                                    |
|   | ヘルプ           | ペルプのタイトル                                                                                                    |
|   | サブタイトル<br>説明文 | ■ サブタイトルの説明文。500文字まで入力可能。                                                                                                    |
|   | 画像            | サブタイトル.png     ●       画像についての説明                                                                                                    |

# ● <u>上記情報を設定時に、反映される画面イメージ</u>

🗖 オフィスステーション

|   | <b>給与口座変更申請</b><br>① 変更日の1カ月前までに申請してください。                                       |
|---|---------------------------------------------------------------------------------|
|   | <ul> <li>2 ・サブタイトル 2 ヘルプのタイトル 5</li> <li>6 目 サブタイトルの説明文。500文字まで入力可能。</li> </ul> |
| 3 | <del>7</del><br>サブタイトルに画像追加                                                     |
|   | 画像についての説明                                                                       |
|   | ④ プレースホルダ 単位                                                                    |
|   | *サブタイトルの注釈(8)                                                                   |

🗖 オフィスステーション

| 番号 | 項目名                | 詳細                                                                                                    |
|----|--------------------|----------------------------------------------------------------------------------------------------|
| 1  | 説明文                | タイトルの下に表示する説明文を入力します。<br>※100文字まで。必須項目ではないので、省略できます。                                                                                                    |
| 2  | サブタイトル             | ー番最初のフォーム(設問)に表示する項目名を入力します。<br>※50文字まで。任意で別のフォーム(設問)を追加される場合、 省略できま<br>す。                                                                                                    |
| 3  | 必須項目               | 従業員がワークフロー提出時、④の項目を必須項目とするのか設定できま<br>す。                                                                                                    |
| 4  | 詳細設定               | サブタイトルの入力フォームの詳細設定をおこないます。クリックすると、<br>以下3種類の設定項目が表示されます。<br>単位<br>サブタイトルの入力フィールドの後ろに表示する単位を入力します。<br>※単位の設定が不要な場合、省略できます。<br>プレースホルダ<br>入力フィールド内に、入力に関するヒント等を入力します。<br>※入力フィールド内に薄く文字が表示でき、省略できます。<br>最大文字数<br>入力可能な文字数の上限を設定します。<br>※1~500以下で、設定が必須です。                      |
| 5  | ヘルプを追加<br>(ヘルプを変更) | サブタイトルの横に表示するヘルプを設定します。<br>※必須項目ではないので、省略できます。<br>※ヘルプを追加後は、「ヘルプを変更」と表示されます。<br>ヘルプのタイトル<br>ヘルプのタイトルを入力します。<br>※50文字まで。ヘルプを表示する場合には、入力が必須です。<br>ヘルプの説明<br>ヘルプの説明<br>ヘルプのタイトルをクリックした際に、表示する説明文を入力します。<br>※500文字まで。ヘルプを表示する場合には、入力が必須です。<br>追加したヘルプを削除する場合は、右側に表示される★をクリックします。 |
| 6  | 説明文を追加<br>(説明文を変更) | サブタイトルに対する、説明文を入力します。URLを入力すると申請入力<br>画面の説明文にリンクが自動付与されます。<br>※500文字まで。必須項目ではないので、省略できます。<br>※説明文を追加後は、「説明文を変更」と表示されます。<br>追加した説明文を削除する場合は、右側に表示される★をクリックします。                                                                                                    |
| 7  | 画像を追加<br>(画像を変更)   | サブタイトルの下に表示する画像を設定します。<br>※必須項目ではないので、省略できます。<br>※画像を追加後は、「画像を変更」と表示されます。<br><b>画像を選択</b><br>表示したい画像のファイルを選択します。<br>※JPEGまたはPNG形式のファイルを指定してください。容量は最大2MBです。<br><b>キャプション</b><br>画像に対する、説明文を入力します。<br>※50文字まで。必須項目ではないので、省略できます。<br>追加した画像を削除する場合は、右側に表示される★をクリックします。         |
| 8  | サブタイトル注釈           | 注釈を入力します。<br>※200文字まで。必須項目ではないので、省略できます。                                                                                                    |

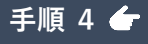

│申請フォームを追加する場合、[フォームを追加]または各フォームタイプ([テキス │ ト]、[記述(複数行)]など)をクリックします。

| + フォームを追加     | プレビュー         | 登録しているフォーム・テンプレートを適用                                                                                                    |
|---------------|---------------|----------------------------------------------------------------------------------------------------|
| = テキスト        | タイトル          | 給与口座変更申請                                                                                                    |
| ➡ 記述(複数行)     |               |                                                                                                    |
| 123 数值        | 説明文           | 変更日の1カ月前までに申請してください。                                                                                                    |
| うジオボタン        |               | サブタイトル ダ 必須項目 <u>詳細設定</u> 単位: "単位",最大文字数: "50文字"                                                                                                    |
| チェックボックス      | サブタイトル        |                                                                                                    |
| ■ プルダウン       |               | <ul> <li>ペリノダイトルとは、甲噴ノオームの度上部に設置される人力ノイールトです。甲噴時に従業員に入力してもらうことで、甲噴内谷の備定1<br/>報などにご利用いただけます。</li> <li>※ サブタイトルに設定した値は、入力フィールドの項目名として表示されます。</li> </ul> |
| 日付            |               |                                                                                                    |
| 3 時刻          | サブタイトル        | サブタイトルの注釈                                                                                                    |
| ) 添付ファイル      | /±#/\         | ~                                                                                                    |
| ⊷ 均等目盛        | ヘルプ           | ヘルプのタイトル                                                                                                    |
| ■ 数値の合計表示     |               |                                                                                                    |
| ∋ 従業員台帳と紐付く項目 | サブタイトル<br>説明文 | ■ サブタイトルの説明文。500文字まで入力可能。                                                                                                    |
| ☰ 見出しの挿入      |               |                                                                                                    |
|               |               | 7774 (FAREWARKIN) サブタイトル.png                                                                                                    |
|               | 曲 1歌          |                                                                                                    |

## ● <u>テキスト</u>

1行のテキスト入力項目を作成します。 [詳細設定]にて、入力可能な文字数の上限や単位 等を任意で設定できます。 ※入力可能な文字数は500文字まで設定できます。

#### ● <u>記述(複数行)</u>

複数行のテキスト入力項目を作成します。 [詳細設定]にて、入力可能な文字数の上限な どを任意で設定できます。 ※入力可能な文字数は500文字まで設定できます。

## ● <u>数値</u>

数値入力項目を作成します。 [詳細設定]にて、入力可能な文字数の上限や、 単位などを任意で設定できます。 ※入力可能な文字数は、17文字まで設定できます。

| テキストフォーム |  |  |
|----------|--|--|
|          |  |  |
|          |  |  |

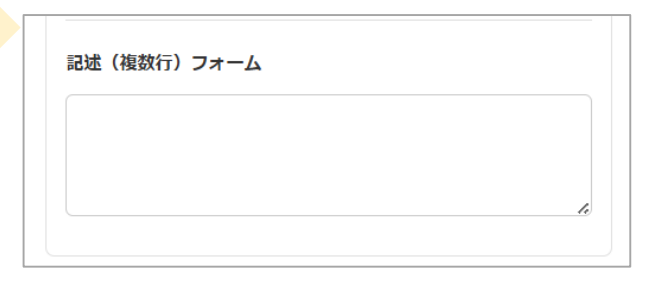

数値フォーム

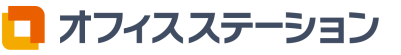

## ● <u>ラジオボタン</u>

ラジオボタン(選択肢の中から1つのみ選べるタイ プ)の入力項目を作成します。 [その他を追加]にてその他項目を追加すると、そ の他項目に対してのみ[詳細設定]を設定できます。 その他項目の[詳細設定]にて、入力可能な文字 数の上限等を任意で設定できます。 ※入力可能な文字数は500文字まで設定できます。

## ● <u>チェックボックス</u>

チェックボックス(選択肢の中から複数選べるタイプ)の入力項目を作成します。
[その他を追加]にてその他項目を追加すると、その他項目に対してのみ[詳細設定]を設定できます。
その他項目の[詳細設定]にて、入力可能な文字数の上限等を任意で設定できます。
※入力可能な文字数は500文字まで設定できます。

● <u>プルダウン</u>

プルダウン(プルダウンメニューの中から1つのみ 選べるタイプ)の入力項目を作成します。 [その他を追加]にてその他項目を追加すると、そ の他項目に対してのみ[詳細設定]を設定できます。 その他項目の[詳細設定]にて、入力可能な文字 数の上限等を任意で設定できます。 ※入力可能な文字数は500文字まで設定できます。

|             | _ |
|-------------|---|
| 【選択してください ▼ |   |
| 選択してください    |   |
| 選択肢1        |   |
| 選択肢2        |   |
| 選択肢3        |   |

## ● <u>日付</u>

● 時刻

日付(年月日)の入力項目を作成します。

時間(時分)の入力項目を作成します。

🗖 オフィスステーション

| 日付フォーム<br>年月日 日          |  |
|--------------------------|--|
| ,                        |  |
| <b>時刻フォーム</b><br>時 分 (2) |  |

| ラジオボタンフォーム |  |
|------------|--|
| 選択肢1       |  |

チェックボックスフォーム

選択肢1

選択肢2

選択肢3

プルダウンフォーム

| $\cap$ | 1021DR#2 |
|--------|----------|
|        | 进门\/JIXZ |

() 選択肢3

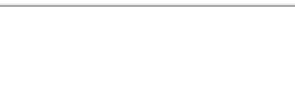

| ● <u>添付ファイル</u>          |                                                    |
|--------------------------|----------------------------------------------------|
| ファイルや画像の添付機能付きの項目を作成します。 | 添付ファイルフォーム ② 添付ファイルアップロードについて ■ ファイルがありません ファイルを選択 |
| ● <u>均等目盛</u>            |                                                    |
| 均等目盛の形式で回答する項目を作成します。    | 均等目盛フォーム                                           |

均等目盛の形式で回答する項目を作成します。 ※目盛については、2~10の間で設定できます。 ※右の画像に記載している「ラベル最小」「ラベル最 大」の文言は、任意で編集できます。

## ● <u>数値の合計表示</u>

「数値」の項目で入力した値を使用し合計を表示す る項目を作成します。

| 数値の合計表示フォーム |          |
|-------------|----------|
| 2 内訳        | 0 単位サンプル |

3

5

ラベル最大

4

2

1

ラベル最小

## ● <u>従業員台帳と紐付く項目</u>

従業員台帳と紐付く項目を作成します。

(1) ワークフローと紐付ける台帳項目があるタブを選択します。

※「基本情報」タブは、オフィスステーションの従業員台帳の初期設定の項目になります。

| 海椎可能物液口 | カゴを探扣レテノゼキい              | キニプロを探知してください。  |   | 百日夕云怜赤 | 101 |
|---------|--------------------------|-----------------|---|--------|-----|
| 運捞可能は項目 | タブを選択してください              | ◆ カテコリを進択してくたさい | ¥ | 現日石で快楽 | (快) |
| 選択      | 項E<br>基本情報<br>貸与品 (サンブル) | タブ名             |   | カテゴリ名  |     |
|         |                          | タブを選択してください。    |   |        |     |
|         |                          |                 |   |        |     |

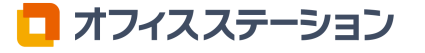

🗖 オフィスステーション

|                                                                     |              | 従業員台帳と紐付く項目                       |             | × |  |  |  |
|---------------------------------------------------------------------|--------------|-----------------------------------|-------------|---|--|--|--|
| 従業員台帳の項目を選択してください。<br>一部の台帳項目とは紐付け設定ができません。詳しくは <u>こちら</u> をご覧ください。 |              |                                   |             |   |  |  |  |
| 連携可能な項目                                                             | 基本情報         | ▼ カテゴリを選択してください                   | ▼ 項目名で検索 検知 | 蒙 |  |  |  |
| 選択                                                                  | 項目名          | タブ名                               | カテゴリ名       |   |  |  |  |
|                                                                     | 従業員番号        | 基本情報                              | 本人情報        | Ô |  |  |  |
|                                                                     | 写真           | 基本情報                              | 本人情報        |   |  |  |  |
|                                                                     | 氏名           | 基本情報                              | 本人情報        |   |  |  |  |
| 1~65(全65)件を表                                                        | <del>,</del> |                                   | 表示件数 100件   | • |  |  |  |
|                                                                     |              | 選択した項目を追加しますか?<br><b>キャンセル はい</b> |             |   |  |  |  |

(3) 選択した台帳項目の申請フォームが追加されます。

※「項目名」「フォーム」は、台帳項目のため編集ができません。

「台帳紐付け」と [詳細設定] 内の「申請者の入力設定」「承認者・決裁者の入力設定」を設定しま す。

| 項目名              | 従業員番号<br>② ヘルプを追加 ■ 説明文を追加 ■ 画像を追加                                                                                                    |  |
|------------------|----------------------------------------------------------------------------------------------------|--|
| フォーム             |                                                                                                    |  |
| 台帳紐付け<br>        | C→ 台帳の「従業員番号(基本情報・本人情報)」に紐付いています 現在の台帳情報を初期値としてフォームにセットする                                                                                                    |  |
|                  | 詳細設定 🔨                                                                                                    |  |
| 申請者の入力設<br>定     | 申請者のフォーム入力                                                                                                    |  |
| 承認者・決裁者<br>の入力設定 | <ul> <li>承認者・決裁者のフォーム入力</li> <li>♪許可しない</li> <li>♪許可する</li> <li>※「許可する」を選択すると、承認者・決裁者のフォーム入力が可能になり申請内容を編集できます。<br/>(ただし、従業員用マイページの承認画面からは申請内容の編集ができません。)</li> <li>※申請者、承認者・決裁者すべてのフォーム入力を「許可しない」場合、この項目は台帳に反映する対象となりません。</li> </ul> |  |

ver.01

## 注意点

「申請者のフォーム入力」および「承認者・決裁者の フォーム入力」を「許可しない」と選択した場合、この項 目は従業員台帳に反映する対象となりません。

## 

従業員台帳への追加項目の設定方法は、以下のマニュアルを ご参照ください。

● 0198 | 「従業員台帳への追加項目設定」方法 https://www.officestation.jp/helpcenter/3975/

## ● <u>見出しの挿入</u>

フォームの枠外に表示する見出しを作成します。 ※入力可能な文字数は、50文字まで設定できます。

| 従業員番号               |         |         |      |  |
|---------------------|---------|---------|------|--|
| <mark>※</mark> この項目 | は閲覧専用のた | こめ入力できる | ません。 |  |
| ●氏名                 |         |         |      |  |
| 姓                   |         |         |      |  |
| 名                   |         |         |      |  |

| 見出し1 |  |  |  |
|------|--|--|--|
|      |  |  |  |

手順 5 👉 [保存する]をクリックし、作成した申請フォームを保存します。

| + フォームを追加                    | דבאעד                     | 登録しているフォーム・テンプレートを適用 ▼                                                     |
|------------------------------|---------------------------|----------------------------------------------------------------------------|
|                              | タイトル 給与口座変更申請             | 登録しているフォーム・テンプレートを適用                                                       |
| 作成した申請こ<br>ページでどのよ<br>認できます。 | フォームが従業員マイ<br>こうに表示されるかを確 | 過去に登録して申請フォームを引用、またはオフィスス<br>テーションに初期値としてあるテンプレートを引用する<br>場合、プルダウンから選択します。 |
|                              | 申請フォームの作成 申請              | フォームの公開設定 承認経路の選択 内容確認                                                     |
|                              |                           | キャンセル 保存する                                                                 |

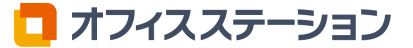

申請フォームの公開範囲を設定します。公開しない場合、従業員マイページから従業員が申請することはできず、管理者からの「申請タスクの発行」のみおこなえます。「申請タスクの発行」方法は 「**2.申請タスクの発行**」をご参照ください。

手順1 ← 「全ての従業員に公開する」「公開する従業員を限定する」から選択します。

| 申請フォームの公開語   | <b>安定</b>                                             | ← 申請フォーム一覧へ戻る |  |  |  |  |
|--------------|-------------------------------------------------------|---------------|--|--|--|--|
| 給与口座変更申請     | (申請フォームの公開設定)                                         |               |  |  |  |  |
| 申請フォームの公開範囲を | 申請フォームの公開範囲を設定します。                                    |               |  |  |  |  |
| 詳細な説明 ~      | 詳細な説明 ~                                               |               |  |  |  |  |
| 公開設定情報       |                                                       |               |  |  |  |  |
| 公開範囲の設定      | <ul> <li>全ての従業員に公開する</li> <li>公開する従業員を限定する</li> </ul> |               |  |  |  |  |

## 「<u>公開する従業員を限定」し「部署一覧から作成する」を選択する場合</u>

| 公開設定情報      |                                                                                                  |                                    |  |  |  |
|-------------|--------------------------------------------------------------------------------------------------|------------------------------------|--|--|--|
| 公開範囲の設定     | ○ 全ての従業員に公開する                                                                                    | <ul> <li>○ 公開する従業員を限定する</li> </ul> |  |  |  |
| 公開範囲の設定     |                                                                                                  |                                    |  |  |  |
| 公開範囲の作成方法   | 開範囲の作成方法                                                                                         |                                    |  |  |  |
| 公開範囲の自動更新 ? | <ul> <li>公開範囲の自動更新 ?</li> <li>○ 有効 ○ 無効</li> <li>※予約中の組織に公開範囲を設定したい場合は、「無効」を選択してください。</li> </ul> |                                    |  |  |  |

## 「公開範囲の自動更新」を選択します。

🗖 オフィスステーション

「無効」を選択した場合は、「適用中」および「予約」の組織がプルダウンに表示されます。公開範 囲の設定に使用する組織を選択します。

| 公開軋囲の日期史                                   | き新について                           |        | をクリックすると、          | <b>詳細を唯認でさより。</b> |  |
|--------------------------------------------|----------------------------------|--------|--------------------|-------------------|--|
| 公開範囲の設定                                    |                                  |        |                    |                   |  |
| 公開範囲の作成方法                                  | 公開範囲の作成方法      ● 部署一覧から作成する (作用) |        |                    |                   |  |
| 公開範囲の自動更新 ? 「有効 ● 無効<br>※予約中の組織に公開範囲を設定した( |                                  |        | 場合は、「無効」を選択してください。 |                   |  |
|                                            |                                  |        |                    |                   |  |
| 部署を選択してくださ                                 | い。                               |        |                    |                   |  |
| 組織: 【適用中】新しい組織<br>組織を選択してくださ               | 織 🗸                              | 組織の適用開 | 始日:2025/04/01      |                   |  |
| 【適用中】新しい組織                                 | ŧ                                | >      |                    | 現在選択中の部署          |  |
| ▼ 🖌 💄 1:A事業本部                              |                                  |        | A事業本部              |                   |  |
| ✓ ▲ 2:a事業所                                 |                                  |        | A事業本部 / a事業所       |                   |  |
| ▼ 3:B事業本部                                  |                                  |        |                    |                   |  |
| 4:b事業所                                     |                                  |        |                    |                   |  |

※公開範囲の自動更新については[?]をクリックすると、詳細を確認できます。

#### ♀ ポイント

保存した情報は、[ワークフロー]>[申請ワークフローの設定]>[公開範囲の設定]の公開範囲一覧で確認 できます。 次回からは、保存した情報を「作成済み一覧から選択する」を選択して利用できます。

## 「公開する従業員を限定」し「作成済み一覧から選択する」を選択する場合

| 公開設定情報  |               |                |  |  |
|---------|---------------|----------------|--|--|
| 公開範囲の設定 | ○ 全ての従業員に公開する | ● 公開する従業員を限定する |  |  |
|         |               |                |  |  |
| 公開範囲の設定 |               |                |  |  |

すでに「公開範囲の設定」をおこなっている場合、公開範囲が表示されます。 使用する公開範囲の「選択」列を選択します。

※「公開範囲の設定」方法は「1.5.公開範囲の設定」をご参照ください。

| 公開筆        | 範囲の作成方法       | ○ 部署一覧から作成する | 💽 作成剂 | 育み一覧から選択す          | 3              |                     |            |               |      |    |
|------------|---------------|--------------|-------|--------------------|----------------|---------------------|------------|---------------|------|----|
| ~ 4        | 公開範囲を選択してくた   | ້ະວັດເຈ      |       |                    |                |                     |            |               |      |    |
|            |               |              |       |                    |                |                     | 公開         | 開範囲の名称・部署名・備考 | ぎで検索 | 検  |
| 選択         | 公開範囲の名称<br>▲▼ | ワークフロー名      | 状況    | 組織<br>組織の名称<br>へ V | 公開対象の部署        | 公開範囲の<br>自動更新<br>ヘマ | 登録日        | 備考            | 編集   | 削隊 |
| $\bigcirc$ | 公開範囲②         |              | 適用中   | 新しい組織              | A事業本部<br>B事業本部 | 有効                  | 2025/06/05 |               | 編集   | 8  |
|            | 公開範囲①         |              | 適用中   | 新しい組織              | A事業本部/a事業所     | 有効                  | 2025/06/05 |               | 編集   | 8  |

#### 手順 2 👉

[保存する] をクリックします。

※「公開する従業員を限定する」「部署一覧から作成する」と設定している場合、「公開範囲の 設定」ウィンドウが表示されます。「公開範囲の名称」を入力し、「保存」をクリックします。

申請フォームの公開設定 ← 申請フォーム一覧へ戻る 保存する キャンセル

「公開する従業員を限定する」「部署一覧から作成する」と設定 している場合、「公開範囲の設定」ウィンドウが表示されます。 「公開範囲の名称」を入力し、[保存]をクリックします。

| <ul> <li>         ・</li></ul> |  |
|-------------------------------|--|
| a?                            |  |
| 10 - 2                        |  |
| 0 / 500 文字                    |  |
|                               |  |

## 1.3.承認経路の設定

ワークフロー申請を承認するための承認者経路を追加・編集します。

手順1 ← 使用する承認経路の「選択」列を選択し、[保存する]>[はい]をクリックします。 新たに承認経路を追加する場合は、[承認経路を追加]をクリックします。 ここでは、[承認経路を追加]をクリックして進みます。

| 承認経路の                          | の設定                                    |                                 |             |           |            | ←申請ファ     | トーム一覧へ戻る |
|--------------------------------|----------------------------------------|---------------------------------|-------------|-----------|------------|-----------|----------|
| <b>給与口</b> 煙<br>ワークフロ<br>詳細な説明 | <b>空変更申請(承認</b> 絡<br>ー申請を承認するための承<br>〜 | <b>圣路の設定)</b><br>&認者経路を追加・編集します |             |           |            |           |          |
| 承認総                            | 経路を選択してください。                           |                                 |             |           |            |           |          |
| 承認経路を                          | を追加 選択されている                            | 承認経路: <b>未設定</b>                |             |           | 承認経路の名称・   | 承認者・備考で検索 | 検索       |
| 125.40                         | 承認経路の名称                                | 経路の名称 承認者情                      |             |           | 登録日        | 做书        | 141 FA   |
| 进抓                             |                                        | 1 承認                            | 2 決裁        | 3 確認      |            | 偏考        | 削除       |
| ○ 承                            | 認経路1                                   |                                 | マニュアル太郎     |           | 2025/06/06 |           | 削除       |
| 1~1(全1)件を                      | 老表示                                    |                                 |             |           |            | 表示件数      | 25件 💌    |
|                                |                                        |                                 |             |           |            |           |          |
|                                |                                        | •                               | •           | •         | -•         |           |          |
|                                |                                        | 申請フォームの作成                       | 申請フォームの公開設定 | 承認経路の選択 内 | 容確認・公開     |           |          |
|                                |                                        |                                 | キャンセル       | 保存する      |            |           |          |

## 

事前に承認経路を作成する場合、 [ワークフロー] > [申請ワークフローの設定] > [承認経路の管理] から操作してください。操作方法は同様です。以下のマニュアルも併せてご参照ください。

● 0232 | 「承認経路の管理」設定方法 https://www.officestation.jp/helpcenter/5924/

## 手順 2 👉 基本情報を入力します。

🗖 オフィスステーション

| 基本情報              |                                   |                           |    |
|-------------------|-----------------------------------|---------------------------|----|
| ●承認経路の名称          | 承認経路の名称                           |                           |    |
|                   | 備考の入力                             |                           |    |
| 備考                |                                   |                           |    |
|                   | 0 / 100文字                         |                           | \$ |
| 備考                |                                   | 承認経路の名称                   |    |
| 承認経路の説<br>力します。 ※ | 朝などを任意で入<br><mark>※100文字まで</mark> | 承認経路の名称を入力します。<br>※50文字まで |    |

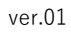

# 手順3 👉 [承認者を追加]をクリックし、承認者(または確認者)を追加します。

| 承認者 |      |                 |                   |                           |          |
|-----|------|-----------------|-------------------|---------------------------|----------|
| 順番  | 承認 ? | 必要<br>承認者<br>人数 | 承認者不在時 ? 承認者の承認省略 | 申請者編集 申請者による ? 備考<br>承認省略 | 削除       |
| 1   | 決裁   | 1               | 未選択               | ī                         | -        |
|     |      |                 |                   |                           | + 承認者を追加 |

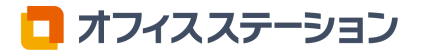

# 手順 4 👉

各項目を設定し、〔追加〕をクリックします。

|                 |                 | *                                               |
|-----------------|-----------------|-------------------------------------------------|
|                 | 本応行を追加しま        | 9 0                                             |
| 1 承認種別          | 承認              |                                                 |
| 2 承認者不在時の承認省略 ? | なし              |                                                 |
| 3 承認者の人数        | 1               |                                                 |
| 承認者 ? 承認者 1     | 未選択 🚳           | <ul> <li>申請者編集可</li> <li>申請者による承認省略可</li> </ul> |
| 5 必要承認人数        | 1               |                                                 |
| 6 備考 ?          | 承認に関する確認事項などを入力 |                                                 |
|                 |                 |                                                 |

| 番号 | 項目名             | 詳細                                                                                                    |
|----|-----------------|----------------------------------------------------------------------------------------------------|
| 1  | 承認種別            | 「承認」もしくは「確認」を選択します。<br>・ <b>承認</b><br>申請を <u>決裁より前に</u> 承認します。<br>・確認<br><u>決裁後に</u> 申請を確認します。                                                                                                    |
| 2  | 承認者不在時の<br>承認省略 | 承認者が不在の場合、該当の承認を省略することができます。<br>※初期設定は「なし」です。                                                                                                    |
| 3  | 承認者の人数          | 承認者の人数を設定します。1~10人まで選択できます。                                                                                                    |
| 4  | 承認者             | <ul> <li>「承認者を選択」をクリックし、承認者を設定します。</li> <li>承認者の選択については、次頁の「承認者を選択」をご参照ください。</li> <li>・申請者編集可<br/>従業員がタスクの提出時に、承認者もしくは確認者を変更することができます。</li> <li>・申請者による承認省略可<br/>従業員がタスクの提出時に、承認もしくは確認を省略することができます。</li> </ul> |
| 5  | 必要承認人数          | 承認者の人数のうち、必要な承認人数を設定します。                                                                                                    |
| 6  | 備考              | 承認に関する確認事項などを入力します。<br><mark>※50文字まで</mark>                                                                                                    |

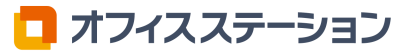

「承認者を選択」をクリックすると、「承認者を選択」画面が表示されます。

|         |        | 承認    | 諸を追加    |                              | ×      |
|---------|--------|-------|---------|------------------------------|--------|
|         |        | 承認者   | を追加します。 |                              |        |
| 承認種別    |        | 承認    | ~       |                              |        |
| 承認者不在時の | 承認省略 ? | なし    | ~       |                              |        |
| 承認者の人数  |        | 1     |         |                              |        |
| 承認者 ?   | 承認者1   | 未選択 💿 |         | 申請者編集可           申請者による承認省略可 | 承認者を選択 |

## ● <u>「個人で選択」を選択した場合</u>

承認者(または確認者)に設定する従業員の「選択」列を選択し、[選択]をクリックします。

| 承認者        | 皆の選択方法  | ? 個人で選択 ( | ○部署・役職で選抜  | 7                           |                |
|------------|---------|-----------|------------|-----------------------------|----------------|
| 2 7月       | 承認者を選んで | ください。     |            |                             |                |
|            |         |           | 絞り込        | ひたままでは「「「「」」<br>び業員番号・氏名で検索 | 検索             |
| 選択         | 従業員番号   | 氏名        | 社員区分<br>▲▼ | 所属部署・役職                     | 所属事業所          |
| $\bigcirc$ |         | マニュアル太郎   | 未設定        | -                           |                |
| $\bigcirc$ | 10001   | サンプル 一郎   | 未設定        | A事業本部                       | 株式会社オフィスステーション |
| $\bigcirc$ | 10002   | サンプル 二朗   | 未設定        | A事業本部 / a事業所                | 株式会社オフィスステーション |
| 0          | 10003   | サンプル 三朗   | 未設定        | B事業本部 / b事業所                | 株式会社オフィスステーション |
| ~4(全4)     | W牛を表示   |           |            |                             | 表示件数 25件       |

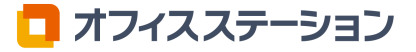

🗖 オフィスステーション

## ● 「部署・役職で選択」を選択した場合

「部署」「役職」を設定します。

「申請者の所属部署」「申請者の所属部署以上」を選択した場合、「役職の選択」を選択し、[選 択]をクリックします。

|                                                                                                    | 承認者を選択             | ×              |                                                                                                    |        |  |  |
|----------------------------------------------------------------------------------------------------|--------------------|----------------|----------------------------------------------------------------------------------------------------|--------|--|--|
| 1 承認者の選択方法を                                                                                                    | を選んでください。          |                |                                                                                                    |        |  |  |
| 承認者の選択方法?                                                                                                    | ○ 個人で選択 ○ 部署・役職で選択 | 部署の選択          | 説明                                                                                                    |        |  |  |
| 2 部署・役職を選んで                                                                                                    | でください。             | 申請者の所属部署       | 申請者が所属する部署から役職を指定し、承認者へ設定することができます。                                                                               | Ŕ      |  |  |
| <ul> <li>2 部署・役職を選んでください。</li> <li>部署</li> <li>部署の選択</li> <li>申請者の所属部署<br/>● 申請者の所属部署<br/>○ 申請者の所属部署<br/>○ 申請者の所属部署<br/>○ 非請者の所属部署<br/>○ 非請者の所属部署<br/>○ 非請者の所属部署<br/>○ 非請者の所属部署<br/>○ 非請者の所属部署</li> </ul> |                    | 申請者の<br>所属部署以上 | 申請者が所属する部署以上の役職者を指定し、<br>承認者へ設定することができます。<br>※申請者の所属部署以上の範囲は、親子関係部<br>署の最上位部署までが対象となります。<br>また、申請者の所属部以上の部署に、同名の役 |        |  |  |
| <b>役職</b><br>役職の選択                                                                                                    | 選択してください 🗸         |                | 職者が存在する場合は、申請者の所属部署を起<br>点に最も近い上位部署の役職者が承認者に設定<br>されます。                                                           | הם ורם |  |  |
|                                                                                                    | キャンセル              |                |                                                                                                    |        |  |  |

「指定の部署」を選択した場合、 [部署を選択] から部署を選択後、「役職の選択」を選択し、 [選 択] をクリックします。

|                             | 承認者を選択                                                                                                    |                       |                |                                          |
|-----------------------------|----------------------------------------------------------------------------------------------------|-----------------------|----------------|------------------------------------------|
| 1 承認者の選択方法                  | 法を選んでください。                                                                                                    |                       |                |                                          |
| 承認者の選択方法 ?                  | <ul> <li>個人で選択</li> <li>● 部署・役職で選択</li> </ul>                                                                                                    |                       |                |                                          |
| 2 部署・役職を選ん<br>部署            | んでください。                                                                                                    |                       |                |                                          |
|                             | ○ 申請者の所属部署                                                                                                    |                       |                |                                          |
|                             |                                                                                                    |                       |                |                                          |
| 部署の選択                       | <ul> <li>申請者の所属部者以上</li> <li>指定の部署</li> </ul>                                                                                                    | 部署の選択                 |                | 説明                                       |
| 部署の選択                       | <ul> <li>□ 甲調者の所属部者以上</li> <li>○ 指定の部者</li> <li>■ 「「「「」「」」</li> <li>■ 「」「」」</li> <li>■ 「」」</li> <li>■ 「」</li> <li>■ 「」」</li> <li>■ 「」」</li> <li>■ 「」」</li> <li>■ 「」」</li> <li>■ 「」」</li> <li>■ 「」」</li> <li>■ 「」」</li> <li>■ 「」」</li> <li>■ 「」」</li> <li>■ 「」」</li> <li>■ 「」」</li> <li>■ 「」」</li> <li>■ 「」」</li> <li>■ 「」」</li> <li>■ 「」</li> <li>■ 「」</li> <li>■ 「」</li> <li>■ 「」</li> <li>■ 「」</li> <li>■ 「」</li> <li>■ 「」</li> <li>■ 「」</li> <li>■ 「」</li></ul> | <b>部署の選択</b><br>指定の部署 | 任意で選択<br>へ設定する | <b>説明</b><br>した部署の役職を指定し、承認者<br>ことができます。 |
| 部署の選択<br><b>役職</b>          | <ul> <li>中調者の所属申書以上</li> <li>指定の部者</li> <li>指定の部者</li> <li>福 部署を選択</li> <li>A事業本部</li> </ul>                                                                                                    | <b>部署の選択</b><br>指定の部署 | 任意で選択<br>へ設定する | <b>説明</b><br>した部署の役職を指定し、承認者<br>ことができます。 |
| 部署の選択<br><b>役職</b><br>役職の選択 | <ul> <li>● 甲調者の所属部書以上</li> <li>● 指定の部署</li> <li>■電 部署を選択 A事業本部</li> <li>選択してください</li> </ul>                                                                                                    | <b>部署の選択</b><br>指定の部署 | 任意で選択<br>へ設定する | <b>説明</b><br>した部署の役職を指定し、承認者<br>ことができます。 |

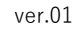

承認者を「部署・役職で選択」にて選択した場合、「役職名」または「部署 役職名」が表示されます。青文 字部分をクリックすると、選択されている部署・役職に該当する従業員を確認できます。

|            | 承認者を編集       | します。         |            |                  |                    |                                         |                |
|------------|--------------|--------------|------------|------------------|--------------------|-----------------------------------------|----------------|
| 承認種別       | 決裁           |              |            |                  |                    |                                         |                |
| 承認者の人数     | 1            |              |            |                  |                    |                                         |                |
| 承認者 ? 承認者1 | A事業本部 主任 ⊗   |              | / 申請者編集可   | 承認者を選択           |                    |                                         |                |
| 必要承認人数     | 1            |              |            |                  |                    |                                         |                |
| 備考 ?       | 承認に関する確認事項など |              |            | 承認               | 器                  |                                         | ×              |
|            |              | 選択されている部署・役職 | 識:A事業本部 主任 |                  |                    | 承認者の                                    | 設定が不十分な部署で絞り込み |
|            | キャンセル        | 所属部署 ?       | 従業員番号      | 氏名               | 所属事業所              | 社員区分                                    | 承認者の可否         |
|            |              | A事業本部        | 10001      | サンプル 一郎<br>A事業本部 | 株式会社オフィ<br>スステーション | 役員                                      | 0              |
|            |              | 1~1(全1)件を表示  |            |                  |                    |                                         | 表示件数 25件 -     |
|            |              |              |            | دا               | 3                  | , , , , , , , , , , , , , , , , , , , , |                |
|            |              |              |            |                  | 1                  |                                         |                |

「承認者の可否」に表示される情報には以下があります。必要に応じて対応をおこなってください。

-----/

| メッセージ         | 対応                                                            |
|---------------|---------------------------------------------------------------|
| マイページ発行が必要です。 | [従業員マイページ] > [従業員用マイページ管理] より該当従業員に<br>従業員マイページの発行をおこなってください。 |
| ○○の役職が必要です。   | [マスタ管理]> [部署管理]> [組織の作成・編集]より該当部署に<br>○○の役職の従業員の登録をおこなってください。 |
| 労務台帳登録が必要です。  | [台帳管理] > [従業員] より該当従業員の「労務・個人番号登録台<br>帳」の登録をおこなってください。        |

## 😂 参照マニュアル

● 0194 | 「マイページ発行」方法 https://www.officestation.jp/helpcenter/1198/

● 0190 | 「従業員登録(編集)」方法 https://www.officestation.jp/helpcenter/913/ ● 0042 | 「所属部署の従業員設定」方法 https://www.officestation.jp/helpcenter/2183/

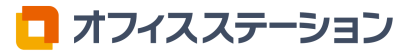

ver.01

手順 5 👉

「承認種別:決裁」の行をクリックします。

| 承認者 |            |                 |                      |          |                 |                  |           |
|-----|------------|-----------------|----------------------|----------|-----------------|------------------|-----------|
| 順番  | 承認<br>種別 ? | 必要<br>承認者<br>人数 | 承認者不在時<br>の承認省略<br>? | 承認者      | 申請者編集 申請者<br>承認 | iによる ? 備考<br>3省略 | 削除        |
| 1   | 承認         | 1               |                      | A事業本部 主任 | ப               |                  | $\otimes$ |
| 2   | 決裁         | 1               |                      | 未選択      | ন্              |                  |           |
|     |            |                 |                      |          |                 |                  | + 承認者を追加  |

手順 6 👉 各項目を設定し、 [更新] をクリックします。

|               | 承認者を編集します。      |                      |   |
|---------------|-----------------|----------------------|---|
| 1)承認種別        | 決裁              |                      |   |
| 2 承認者の人数      | 1               |                      |   |
| 3 承認者 ? 承認者 1 | 未選択 ⊗           | 中請者編集可 <b>承認者を選択</b> | ] |
| 4 必要承認人数      | 1               |                      |   |
| 5 備考 ?        | 承認に関する確認事項などを入力 |                      |   |
|               |                 |                      |   |
|               | キャンセル 更新        |                      |   |

| 番号 | 項目名    | 詳細                                                                                                    |
|----|--------|----------------------------------------------------------------------------------------------------|
| 1  | 承認種別   | 「決裁」固定です。<br>・ <b>決裁</b><br>申請を決裁します。                                                                                                    |
| 2  | 承認者の人数 | 承認者の人数を設定します。1~10人まで選択できます。                                                                                                    |
| 3  | 承認者    | <ul> <li>「承認者を選択」をクリックし、承認者を設定します。</li> <li>承認者の選択については、前述の「承認者を選択」をご参照ください。</li> <li>・申請者編集可<br/>従業員がタスクの提出時に、承認者もしくは確認者を変更することが<br/>できます。</li> </ul> |
| 4  | 必要承認人数 | 承認者の人数のうち、必要な承認人数を設定します。                                                                                                    |
| 5  | 備考     | 承認に関する確認事項などを入力します。<br>※50文字まで                                                                                                    |

## 手順7 👉

# [保存する]>[はい]をクリックします。

| 承認者 |          |                 |                    |                 |                           |          |
|-----|----------|-----------------|--------------------|-----------------|---------------------------|----------|
| 順番  | 承認<br>種別 | 必要<br>承認者<br>人数 | 承認者不在時<br>の承認省略? i | 承認者             | 申請者編集 申請者による ? 備考<br>承認省略 | 削除       |
| 1   | 承認       | 1               | L                  | <u>A事業本部 主任</u> | ם                         | 8        |
| 2   | 決裁       | 1               | •                  | サンプル 二朗         | ס]                        |          |
|     |          |                 |                    |                 |                           | + 承認者を追加 |
|     |          |                 |                    |                 |                           |          |
|     |          |                 |                    |                 | キャンセル 保存する                |          |

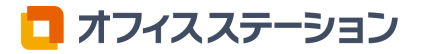

内容を確認し、公開します。

手順1 ← 内容を確認し、問題があれば [編集] をクリックして修正します。
問題がなければ [公開する] > [はい] をクリックします。
公開すると「1.2.申請フォームの公開設定」にて設定した従業員のマイページの「ワークフロー申請」に追加され、従業員からワークフロー申請が可能となります。

| ワークフロー                       |                      | ←申請フォーム一覧へ戻る             |
|------------------------------|----------------------|--------------------------|
| 給与口座変更申請(内容確認・非公開)           |                      | 削除                       |
| 非公開 公開期間:無期<br>詳細な説明 ~       | 限 / カテゴリ: <b>なし</b>  | 申請ワークフローを削除する場合、クリックします。 |
| <b>申請フォーム情報</b><br>申請フォームの名称 | 給与口座変更申請             | フレビュー編集                  |
| 説明文                          | 変更日の1カ月前までに申請してください。 | プレビュー                    |
| 項目数                          | 2                    | 従業員マイページでどのように           |
| 公開設定情報                       |                      | 表示されるかを確認できます。           |
| 全ての従業員に公開する                  |                      |                          |

手順 2 👉

「公開しました。」と表示されると、操作完了です。

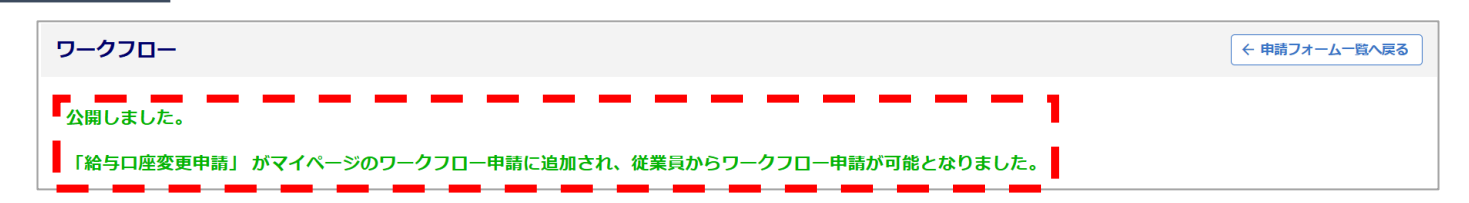

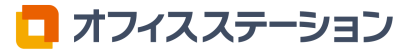

Γ

| Ĺ  | [ワークフロ                                                                                                    | 1-]>[申請ワークフローの設定]>[公開範囲の設定]                                                                                                    |                                   |                |
|----|----------------------------------------------------------------------------------------------------|----------------------------------------------------------------------------------------------------|-----------------------------------|----------------|
| 1  | .5.公開範囲                                                                                                    | 国の設定                                                                                                    |                                   |                |
| 申  | 請フォームの                                                                                                    | 公開範囲を設定します。                                                                                                    |                                   |                |
| 手  | 順 1 👉 [公                                                                                                    | 「開範囲を追加]をクリックします。                                                                                                    |                                   |                |
|    | 公開範囲の設定                                                                                                    |                                                                                                    |                                   |                |
|    | <b>公開範囲一覧</b><br>申請フォームの公開範囲を<br><b>詳細な説明 〜</b>                                                                                                    | 一覧で確認できます。また、公開範囲の新規作成も行えます。                                                                                                    |                                   |                |
|    | 小問範囲を選択してく                                                                                                    | ださい。                                                                                                    |                                   |                |
|    |                                                                                                    |                                                                                                    |                                   |                |
|    | 公開範囲を追加                                                                                                    |                                                                                                    | 公開範囲の名称・部署名・備考で検索                 | 荣              |
| 手  | △開幕回を追加 ④ 日前日間を追加 順 2 ← 各項                                                                                                    | 目を設定します。                                                                                                    | 公開範囲の名称・部署名・備考で検索                 | 续荣             |
| 手  | All Head & All Color<br>公開範囲を追加<br>頃 2 4 各項<br>公開範囲の追加                                                                                                    | 目を設定します。                                                                                                    | 公開範囲の名称・部署名・備考で検索 様<br>← 公開範囲一覧へに | <b>续</b><br>≅る |
| 手) | 公開範囲を追加       (1) 日       (2) (2) (2) (2) (2) (2) (2) (2) (2) (2)                                                                                                    | 目を設定します。<br>します。基本情報と公開する部署を設定してください。                                                                                                    | 公開範囲の名称・部署名・備考で検索                 | <b>滦</b>       |
| 手) | 公開範囲を追加         (項 2 金)       各項         公開範囲の追加         公開範囲の基本情報を入た         詳細な説明 ~         公開範囲の設定         * 公開範囲の名称                                                                                                    | 2目を設定します。<br>します。基本情報と公開する部署を設定してください。<br>公開範囲の名称                                                                                                    | 公開範囲の名称・部署名・備考で検索                 | <b>读</b>       |
| 手) | 公開範囲を追加       公開範囲の追加       公開範囲の基本情報を入た       詳細な説明 ~       公開範囲の設定       * 公開範囲の名称       公開範囲の自動更新 ?                                                                                                    | <ul> <li>目を設定します。</li> <li>します。基本情報と公開する部署を設定してください。</li> <li>公開範囲の名称</li> <li>① 有効 () 無効</li> <li>※ 予約中の組織に公開範囲を設定したい場合は、「無効」を選択してください。</li> </ul>              | 公開範囲の名称・部署名・備考で検索                 | <b>读</b><br>灵る |
| 手) | Alifeed 2 & Alifeed 2 & Alifeed 2 | <ul> <li>夏目を設定します。</li> <li>します。基本情報と公開する部署を設定してください。</li> <li>公開範囲の名称</li> <li>① 有効 () 無効</li> <li>※ 予約中の組織に公開範囲を設定したい場合は、「無効」を選択してください。</li> <li>価考</li> </ul> | 公開範囲の名称・部署名・備考で検索                 | <b>₹</b> 3     |

| 項目名       | 詳細                                                                                                    |
|-----------|----------------------------------------------------------------------------------------------------|
| 公開範囲の名称   | 公開範囲の名称を200文字以下で入力します。                                                                                                    |
| 公開範囲の自動更新 | <ul> <li>・有効<br/>組織の切り替え時に、公開範囲を自動更新で引き継ぐ場合に選択します。</li> <li>「部署コード」を利用して公開範囲を引き継ぎます。</li> <li>更新のタイミングについては、下記の注意点をご確認ください。</li> <li>※[?(はてなマーク)]をクリックすると、公開範囲の自動更新について<br/>詳細を確認できます。</li> <li>・無効<br/>公開範囲を引き継がず、選択した組織のみに公開範囲を設定する場合に選択します。</li> </ul> |
| 備考        | 公開範囲についての説明を500文字以下で入力します。                                                                                                    |

## (!) 注意点

「公開範囲の自動更新:有効」時の公開範囲の更新タイミング 組織の切り替え事由により、公開範囲の更新タイミングが異なります。

#### 組織の適用開始日の午前3時以降に順次更新

・「予約」の組織が適用開始日になった場合

#### 即時更新

- ・「適用中」の組織を下書きに変更した場合
- ・「適用中」の組織の適用開始日を未来の日付に変更した場合
- ・「適用中」の組織を削除した場合

🗖 オフィスステーション

## **手順 3 ←** 公開範囲に含める部署にチェックし、 [保存する] > [はい] をクリックします。

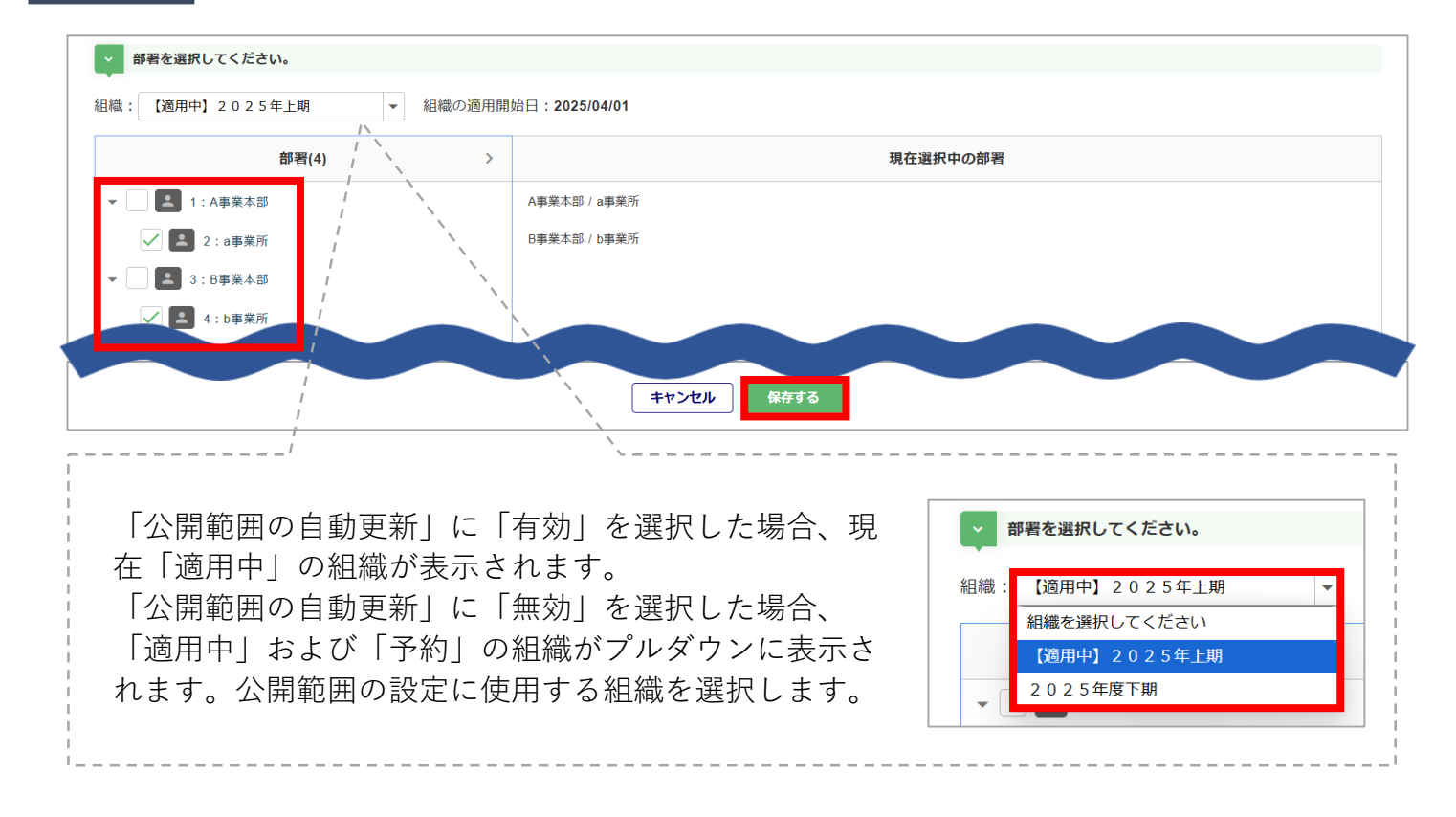

## 手順4 👉

「公開範囲一覧」に追加した公開範囲が表示されます。 [編集]をクリックすると、設定内容を修正できます。

| 公開範囲の設定                                                                           |            |     |                     |                          |       |            |   |            |         |     |    |
|-----------------------------------------------------------------------------------|------------|-----|---------------------|--------------------------|-------|------------|---|------------|---------|-----|----|
| <b>公開範囲一覧</b><br>申請フォームの公開範囲を一覧で確認できます。また、公開範囲の新規作成も行えます。<br><mark>評欄な説明</mark> ~ |            |     |                     |                          |       |            |   |            |         |     |    |
| 公開範囲を選択してくた                                                                       | <b>さい。</b> |     |                     |                          |       |            |   |            |         |     |    |
| 公開範囲を追加                                                                           |            |     |                     |                          |       |            |   | 公開範囲の名称    | ・部署名・備考 | で検索 | 検索 |
| 公開範囲の名称                                                                           |            |     | 組織                  |                          | 公開範囲の | 登録日        |   |            |         |     |    |
|                                                                                   | ワークフロー名    | 状況  | 組織の名称<br>へ <b>、</b> | 公開対象の部署                  | 目動史新  |            | 1 | <b>前</b> 考 | 複製      | 編集  | 削除 |
| 公開範囲③                                                                             |            | 適用中 | 2025年上<br>期         | A事業本部/a事業所<br>B事業本部/b事業所 | 無効    | 2025/06/06 |   |            | 複製      | 編集  | 8  |
| 公開範囲②                                                                             |            | 適用中 | 2025年上<br>期         | A事業本部/a事業所<br>B事業本部/b事業所 | 有効    | 2025/06/06 |   |            | 複製      | 編集  | 8  |
| 公開範囲①                                                                             |            | 適用中 | 2025年上<br>期         | A事業本部<br>B事業本部           | 有効    | 2025/06/06 |   |            | 複製      | 編集  | 8  |

Q

Q

Q

関連マニュアル検索ワード(URL)一覧

0235 | ワークフロー「申請ワークフローの設定」方法

https://www.officestation.jp/helpcenter/7094/

1663 | ワークフロー「申請フォームの公開範囲 の設定」方法 0237|ワークフローに追加できるフォーム種類

https://www.officestation.jp/helpcenter/117167/

https://www.officestation.jp/helpcenter/8094/

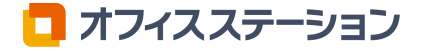

# 2. 申請タスクの発行

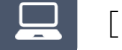

[ワークフロー]>[申請タスク管理]>[申請タスクの発行]

## 2.1.申請タスクの作成

従業員にワークフローのタスクを発行をするための「申請タスク」を作成します。

| 手順 1 👉  | [タスクを新規作成] をクリックします。                                                     |    |
|---------|--------------------------------------------------------------------------|----|
| 申請タスクの  | ወ発行                                                                      |    |
| 申請タスク   | <b>ク発行</b><br>9タスク発行を行います。申請フォームの作成、承認経路の設定、対象の従業員を設定して、従業員へ申請タスクを発行します。 |    |
| 詳細な説明 ~ |                                                                          |    |
| 申請タスク   | スクを作成します。                                                                |    |
| タスクを新規作 | 第作成 タスク状況で絞り込み ▼ タスク名・承認経路名で検索                                           | 検索 |

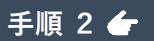

「申請タスク名」「申請期限」を入力し、[作成]をクリックします。
 ※「申請期限」を設定しない(未入力)場合は、申請期間は無期限になります。

|                | 申請タスク新規作成      | × |
|----------------|----------------|---|
|                | 申請タスクを新規作成します。 |   |
| *申請タスク名        | 申請タスクの名称       |   |
| 申請期限           |                |   |
| ※申請期限を設定しない場合は | 、無期限となります。     |   |
|                | キャンセル 作成       |   |

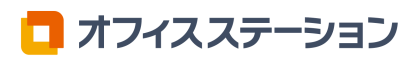

#### 申請フォームを作成し、[保存する]をクリックします。 手順 3 👉 ※作成方法は「1.1.申請フォームの作成」をご参照ください。

| 申請フォームの作成                      |                       |              |         | ←申請タスクー覧へ戻る |
|--------------------------------|-----------------------|--------------|---------|-------------|
| 申請タスク1 🏨                       |                       |              |         |             |
| 未公開 申請期限: <u>変更</u><br>詳細な説明 > |                       |              |         |             |
| マーからフォーンして、申請フ                 | 作成してくださ 登録した          | 申請・ ・ 選択して適用 | ーーできます。 |             |
|                                | 0-0                   |              |         |             |
|                                | <b>申請フォームの作成</b> 承認経路 | の選択 対象従業員の選択 | 內容確認    |             |
|                                | +72                   | セル 保存する      |         |             |

手順 4 ← 使用する承認経路の「選択」列を選択し、 [保存する] > [はい] をクリックします。 新たに承認経路を追加する場合は、「承認経路を新規作成しタスクに設定する」をク リックします。

※作成方法は「1.3.承認経路の設定」をご参照ください。

| 承認経                       | 路の設定                                              |                               |                                             |                                 |            | ←申請タスクー覧へ厚          | <b>E</b> 3 |
|---------------------------|---------------------------------------------------|-------------------------------|---------------------------------------------|---------------------------------|------------|---------------------|------------|
| <b>申請</b><br>ワーク:<br>詳細な設 | <b>タスク1(承認経路の</b><br>フロー申請を承認するための病<br><b>期 ~</b> | <b>)設定)</b><br>承認者経路を追加・編集します |                                             |                                 |            |                     |            |
| ▶ 承                       | 認経路を選択してください。                                     |                               |                                             |                                 |            |                     |            |
| 承認維                       | 監査を新規作成しタスクに設定する                                  | る 選択されている承認経路                 | :未設定                                        |                                 |            | 承認経路の名称・承認者・備考で検索検索 | 索          |
| 選択                        | 承認経路の名称<br>へ<br>マ                                 | 1 承認                          | 承認者情報 2 決裁                                  | 3 確認                            | 登録日        | 偏考                  |            |
| $\bigcirc$                | 承認経路1                                             |                               | マニュアル太郎                                     |                                 | 2025/06/06 |                     |            |
| $\bigcirc$                | 承認経路2                                             | 1 <u>A事業本部 主任</u>             | サンプル 二朗                                     |                                 | 2025/06/06 |                     |            |
| 1~2(全2                    | )件を表示                                             | 中請フ                           | <ul> <li>一</li> <li>オームの作成 承認経路の</li> </ul> | <ul> <li>対象従業員の選択 内容</li> </ul> | 確認・タスク発行   | 表示件数 <b>25件</b>     | •          |
|                           |                                                   |                               | キャン                                         | セル保存する                          |            |                     |            |

申請タスクを発行する対象従業員の「選択」列にチェックし、 [保存する] をクリック します。

※マイページを発行していない従業員へ、申請タスクの発行はできません。

|                                                                      | ク1(対象                                        | 後従業員の選択)                                                                |                                                                                         | (会口)7.7.4余                                                                               | ±                                                        |
|----------------------------------------------------------------------|----------------------------------------------|-------------------------------------------------------------------------|-----------------------------------------------------------------------------------------|------------------------------------------------------------------------------------------|----------------------------------------------------------|
|                                                                      | る刈氷の従耒                                       | 真を選択しまり。                                                                |                                                                                         | 取り込み使                                                                                    |                                                          |
| 140-0-00-0-1                                                         |                                              |                                                                         |                                                                                         | 社員区分.<br>  モーなどで                                                                         | 」「所属事業所」「部者メ<br>絞り込んで検索できます。                             |
| 申請夕ス                                                                 | スク発行をする                                      | 5従業員の絞り込み検索をしてください                                                      | ۱.                                                                                      |                                                                                          |                                                          |
| 検索:                                                                  | 従美                                           | 業員番号、または氏名で検索                                                           | 検                                                                                       | 教 絞り込み検索                                                                                 |                                                          |
| 現在の検索                                                                | 条件: すべて                                      | :                                                                       |                                                                                         |                                                                                          | 🚫 検索条件をすべて解除                                             |
| 2 申請夕2                                                               | スクを発行する                                      | <sup>従業員を</sup> 対象者の選択                                                  |                                                                                         |                                                                                          |                                                          |
| 対象者の選                                                                | 髪択 ▼ ✓                                       |                                                                         |                                                                                         |                                                                                          |                                                          |
| 3(全3)件を表                                                             | (示                                           | おこなえます                                                                  | クのフロットしを<br>。                                                                           |                                                                                          | 表示件数 25件 💌                                               |
| (1)                                                                  | 注業員番号                                        | 氏名                                                                      | 社員区分                                                                                    | 所属事業所                                                                                    | 所属部署                                                     |
| 選択                                                                   | <b>∧</b> ∨                                   |                                                                         |                                                                                         |                                                                                          |                                                          |
| 100                                                                  | 001                                          | サンプル 一郎                                                                 | 役員 (主任)                                                                                 | 株式会社オフィスステーション                                                                           | A事業本部                                                    |
| 100                                                                  | 002                                          | サンブル 二朗                                                                 | 正社員 (事業所長)                                                                              | 株式会社オフィスステーション                                                                           | a事業所                                                     |
| 100                                                                  | 003                                          | サンノル 三朗                                                                 | 止在貝                                                                                     | 株式会社オフィスステーション                                                                           | 日事業本部                                                    |
|                                                                      |                                              |                                                                         |                                                                                         |                                                                                          |                                                          |
|                                                                      |                                              |                                                                         | 甲請フォームの作成 永認経過の選択 対象                                                                    | GATA                                                                                     |                                                          |
|                                                                      |                                              |                                                                         | 甲請フォームの作成 永辺経路の選択 対象                                                                    | <b>存する</b>                                                                               |                                                          |
| 足                                                                    |                                              |                                                                         | 甲請フォームの作成 永辺経路の選択 対象                                                                    | 存する<br>・<br>・<br>・<br>・<br>、<br>、<br>、<br>、<br>、<br>、<br>、<br>、<br>、<br>、<br>、<br>、<br>、 |                                                          |
| <mark>足</mark><br>[のタン                                               | スク発行                                         | テで、最大40,000人                                                            | <sup>単請フォームの作成 水松融通の選択 <b>対象</b><br/><b>キャンセル</b><br/>まで選択することができ</sup>                 | ###### (347#1)<br>存する<br>きます。                                                            |                                                          |
| <mark>足</mark><br>変のタン                                               | スク発行                                         | うで、最大40,000人                                                            | #請フォームの作成 #42階語の選択 対象                                                                   |                                                                                          |                                                          |
| 足<br>Eのタン<br>6 <b>全</b>                                              | スク発行                                         | テで、最大40,000人<br>Fを確認後、問題;                                               | ##jフォ-ムの作成 #42888の選択 <b>病</b><br><b>キャンセル</b><br>まで選択することができ<br>がなければ [タスク              | ####################################                                                     | ます。                                                      |
| 足<br>このタン<br>6 <b>全</b><br>請タスク                                      | スク発行<br>内容                                   | <sup>テ</sup> で、最大40,000人<br>Fを確認後、問題;                                   | #第フォームの作成 #428886の選択 <b>対象</b><br><b>キャンセル</b><br>まで選択することができ<br>がなければ [タスクき            | ####################################                                                     | ます。                                                      |
| <b>足</b><br>のタン<br>6 <b>全</b><br>請タスク                                | スク発行<br>内容<br><b>詳細</b><br>フ1(内容確            | <sup>亍で、最大40,000人<br/>Fを確認後、問題;<br/><sup>認・タスク発行)</sup></sup>           | <sup>単第フォームの作成 #42階部の選択 <b>対</b><br/><b>キャンセル</b><br/>まで選択することができ<br/>がなければ [タスク美</sup> | #####/####<br>ます。<br>発行] をクリックし:                                                         | ます。                                                      |
| 足<br>のタン<br>6 <b>全</b><br>請タスク<br>講タスク                               | スク発行<br>内容<br><b>詳細</b><br>ワ1(内容確<br>調服::*設定 | テで、最大40,000人<br>そを確認後、問題;<br>認・タスク発行)                                   | ##jフォ-ムの作成 #42888の選択 <b>対</b><br><b>#ヤンセル</b><br>まで選択することができ<br>がなければ [タスク美             | #####/####<br>ます。<br>発行] をクリックし:                                                         | ます。<br><del>( 申請タスクー覧へ戻る</del><br><u> タスク発行</u> 削除 CSV出力 |
| <b>足</b><br>のタご<br><b>请タスク</b><br>講家の久スク<br>調請タスク<br>線行 申課<br>編な説明 ~ | スク発行<br>内容<br>7詳細<br>ワ1(内容確<br>期限: 未設定       | テで、最大40,000人<br>そを確認後、問題;<br>認・タスク発行)<br>/ <sup>20期範囲: <b>未設定</b></sup> | ##jフォームの作成 #42888の選択 <b>対象</b><br><b>ま</b> で選択することができ<br>がなければ [タスクき                    | ####################################                                                     | ます。<br>< <u><br/>タスク発行</u><br>削除<br>CSV出力                |

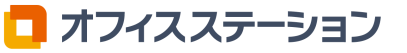

# 手順 7 👉 各項目を設定し、 [タスク発行] をクリックします。

|                     | タスク発行                                                                                                   | × |
|---------------------|----------------------------------------------------------------------------------------------------|---|
|                     | 以下の設定でタスクを発行します。                                                                                        |   |
| 申請期限                | 未設定                                                                                                    |   |
| タスク閲覧権限             | 申請タスクの作成権限がある全利用者の閲覧を可能にする<br>? タスク発行後の公開範囲の変更                                                          |   |
| タスク発行時のメー<br>ル通知    | <ul> <li>通知する</li> <li>通知しない</li> <li>※メールアドレスが設定されていない従業員には通知されません。</li> </ul>                         |   |
| 従業員へのリマイン<br>ドメール通知 | <ul> <li>通知する 通知しない</li> <li>※メールアドレスが設定されていない従業員には通知されません。</li> <li>※タスクが収集済みの従業員には通知されません。</li> </ul> |   |
| (                   | ● 通知日 ? YYYY/MM/DD ()                                                                                   |   |
| (                   | <ul> <li>2 + 通知日を追加</li> <li>※最大登録件数:10件</li> <li>※メール送信時刻:午前8時(1時間程度の変動があります。)</li> </ul>              |   |
| (                   | 3● 件名                                                                                                   |   |
|                     | ワークフロータスク申請のお願い                                                                                         |   |
|                     | 15/50文字                                                                                                 |   |
| (                   | 4) 追加コメント<br>追加コメントがある場合は入力してください。                                                                      |   |
|                     | <i>。</i><br>0 / 1,000文字<br>プレビュー                                                                        |   |
|                     | キャンセルタスク発行                                                                                              |   |

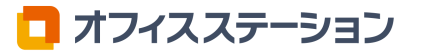

| 項目名                 | 詳細                                                                                                    |
|---------------------|----------------------------------------------------------------------------------------------------|
| タスク閲覧権限             | <ul> <li>チェックありの場合、「管理者」権限の利用者と「一般」権限の下記の<br/>条件を満たす利用者が、ワークフローのタスク情報を確認できます。</li> <li>チェックなしの場合は、タスクの発行者のみ閲覧できます。</li> <li>※「一般」権限の利用者の条件 <ul> <li>[利用者管理]にて、「従業員情報の取り扱い」と「ワークフロー&gt;</li> <li>フォーム、タスクの作成」項目の取り扱いが「可」となっていること。</li> <li>※チェックありの場合、部署管理機能を利用していても所属部署に関係なく閲覧可能となります。</li> <li>※チェックなしの場合でも、[利用者管理]にて、「タスクー覧の閲覧権限の設定」項目が可能となっている場合、閲覧可能となります。</li> </ul> </li> </ul>                                                                                      |
| タスク発行時のメール通知        | 「通知する」を選択した場合、タスク発行時に従業員へメールで通知を<br>おこないます。<br>※従業員台帳にメールアドレスが登録されていない従業員へは通知されま<br>せん。<br>※件名は「[オフィスステーション]タスク発行のお知らせ」となります。                                                                                                    |
| 従業員へのリマインドメール<br>通知 | <ul> <li>「通知する」を選択した場合、タスクが未提出の従業員に対しリマインドメールを通知します。</li> <li>※「通知する」を選択時に、表示される項目が追加されます。</li> <li>①通知日<br/>リマインドメールを通知する日付を設定します。</li> <li>※メール送信時刻は午前8時です(1時間程度の変動があります)。</li> <li>②通知日を追加<br/>クリックすると、リマインドメールを通知する日付を追加できます。</li> <li>※最大10件までの登録が可能です。</li> <li>③件名<br/>リマインドメールの件名を設定します。※50文字まで<br/>※初期設定は、「ワークフロータスク申請のお願い」になります。</li> <li>④追加コメント<br/>リマインドメール内に追加でコメントを入力することができます。</li> <li>※1,000文字まで<br/>「プレビュー」をクリックすると、リマインドメールの内容を確認することができます。</li> </ul> |

手順 8 👉

「タスク発行処理を行いました。」と表示されたら、ワークフローのタスク発行は完了 です。

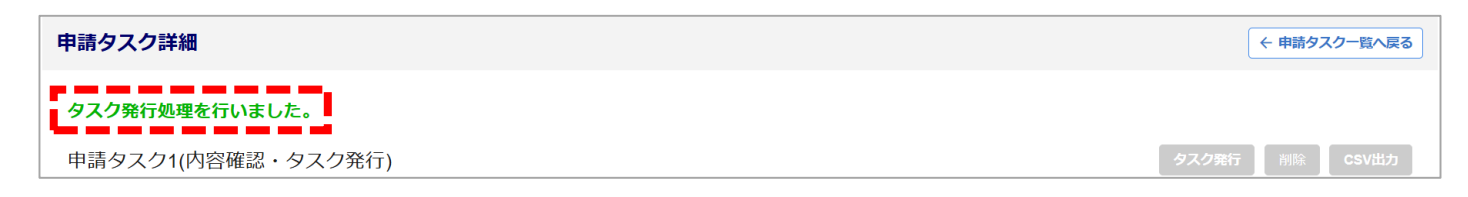

| [ワークフロー] > | [申請タスク管理]> | [リマインド通知設定] |
|------------|------------|-------------|
|------------|------------|-------------|

## 2.2.リマインド通知設定

ワークフローのタスク発行時に設定する、従業員へのリマインドメール通知の初期値を設定します (任意)。

手順1 👉 新規で設定する場合、 [設定を追加] をクリックします。

| リマインド通知設定                                |                                      |
|------------------------------------------|--------------------------------------|
| 申請タスク発行時に設定する従業員へのリマイン<br><b>詳細な説明 ~</b> | ドメール通知の初期値を設定します。                    |
| 設定                                       | 通知日は未設定です。 <mark>設定を追加</mark> てください。 |
| ₭最大登録件数:10件                              |                                      |
|                                          | 保存する                                 |

#### 手順 2 👉

「設定」欄に通知する日を設定します。

通知日を追加する場合、[リマインド設定を追加]をクリックします。 入力後、[保存する]をクリックします。

| リマインド通知設定                 |                           |           |
|---------------------------|---------------------------|-----------|
| 申請タスク発行時に設定する従<br>詳細な説明 ~ | 業員へのリマインドメール通知の初期値を設定します。 |           |
|                           | 申請期限の 7 日前 👻 に通知          | 8         |
| 設定                        | 申請期限の 1 日前 🔻 に通知          | 8         |
|                           | 申請期限の 0 日前 ▼ に通知(当日)      | $\otimes$ |
|                           | + リマインド設定を追加              |           |
| <mark>※</mark> 最大登録件数:10件 |                           |           |
|                           | 保存する                      |           |

## 手順 3 👉 「保存しました。」と表示されたら、リマインド通知設定は完了です。

| リマインド通知設定                                          |
|----------------------------------------------------|
| ✓ 保存しました。                                          |
| 申請タスク発行時に設定する従業員へのリマインドメール通知の初期値を設定します。<br>詳編な説明 ~ |

## 😂 参照マニュアル

● 0234 | ワークフロー「申請タスクの発行」方法 https://www.officestation.jp/helpcenter/7004/

Q

Q

関連マニュアル検索ワード (URL) 一覧

0234 | ワークフロー「申請タスクの発行」方法

https://www.officestation.jp/helpcenter/7004/

S1127|「ワークフロー申請」再提出方法

Q

https://www.officestation.jp/helpcenter/7069/

https://www.officestation.jp/helpcenter/8373/

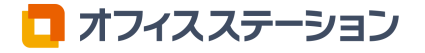

# 3. 申請の承認

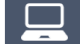

[ワークフロー] > [申請を承認]

## 3.1.ワークフロー申請の個別承認

従業員からのワークフロー申請(タスク発行分も含む)の情報を確認し、個別で承認(決裁・確認)・却下をおこないます。

## 注意点

承認経路に設定されている承認者が、承認(決裁・確認)の操作をおこなえます。 また、「管理者」権限かつ「代理承認可」の利用者の場合は、承認(決裁)の操作をおこなえます。 削除については、「管理者」権限の利用者のみが操作可能です。

#### 手順 1 👉

「ワークフロー申請一覧」画面の初期設定では、「自分が承認経路に含まれる申請のみ 表示」されます。 ※「自分」とはログインしている利用者を指します。 対象の申請の[詳細情報]をクリックします。 ※「選択」列がグレーアウトしている申請は、詳細情報の確認のみ可能であり、現在ログインし ている利用者は承認(決裁・確認)または却下をおこなうことができません。

| 1 対象     | 1 対象者を選択してください。 2 操作の選択をしてください。                                      |         |                 |                        |      |                          |                   |      |
|----------|----------------------------------------------------------------------|---------|-----------------|------------------------|------|--------------------------|-------------------|------|
| 対象者      | 対象者選択 ▼ ✓ O <sub>件</sub> ● 承認業務をおこなう ● 申請の削除をおこなう<br><u>承認</u> 卸下 削除 |         |                 |                        |      |                          |                   |      |
| 1~2(全2)件 | 1~2(全2)件を表示                                                          |         |                 |                        |      |                          |                   |      |
| 選択       | 申請番号<br>▲ ✔                                                          | 申請者     | 申請フォーム名(サブタイトル) | 申請日時<br><b>へ</b>       | 決裁日時 | 台帳との紐付け<br>へ<br><b>へ</b> | 承認ステータス<br>へ<br>へ | 詳細情報 |
|          | 3                                                                    | サンプル 一郎 | 給与口座変更申請        | 2025/06/09<br>10:30:52 | -    | -                        | 未決裁               | 詳細情報 |
|          | 2                                                                    | サンプル 一郎 | 制服貸与申請          | 2025/06/09<br>10:25:42 | -    | -                        | 未決裁               | 詳細情報 |

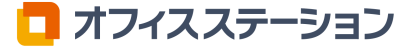

#### 申請内容を確認します。 手順 2 👉

従業員台帳と紐付けられた項目がある場合、「項目の状態」「現在の台帳情報」「台帳 と紐付く項目」が表示されます。

| <b>請内容</b> ( 従業員台 | 帳と紐付けられた項目があ | ります)                                                                                                    | <u>!</u>                              | 注意事項がある項目 🥊 …台             | 長と内容が異なるデータ 編集            |
|-------------------|--------------|----------------------------------------------------------------------------------------------------|---------------------------------------|----------------------------|---------------------------|
| 項目の状態             | 項目名          | 従業員から提出                                                                                                    | 出された情報                                | 現在の台帳情報                    | 台帳と紐付く項目                  |
| -                 | 変更日          | 2023/05/25                                                                                                    |                                       |                            |                           |
|                   | 変更理由         | メインロ座変更のため                                                                                                    |                                       | - /                        |                           |
| 閲覧専用              | 従業員番号        | 10001                                                                                                    | <ul> <li>承認者(現<br/>容を変更・</li> </ul>   | 見在ログインしている<br>・修正する場合、クリ   | 5利用者)側で申請P<br>リックします。     |
| 差異なし<br>承認者入力可    | ●氏名          | サンプル<br>一郎                                                                                                    | <ul><li>※承認者側</li><li>タンが表示</li></ul> | ]で編集可能な項目が∂<br>₹されます。決裁済の5 | ある場合のみ [編集]<br>易合は表示されません |
| 羊肉たり              | 口 血 eff  彩   | <ul> <li>□座1</li> <li>□座名称</li> <li>給与用口座</li> <li>金融機関コード</li> <li>0000</li> <li>金融機関名</li> <li>○○銀行</li> <li>支店コード</li> <li>000</li> <li>支店名</li> <li>△△支店</li> <li>預金の種類</li> <li>首通口座</li> </ul> |                                       |                            | 口座情報                      |
| 差異あり              | 口座情報         | □ □ 座番号<br>0012345                                                                                                    |                                       |                            | -                         |

| 詳細                                                        |
|-----------------------------------------------------------|
| 従業員から提出された情報と現在の台帳情報に差異がない場合に表示されます。                      |
| 従業員から提出された情報と現在の台帳情報に差異がある場合に表示されます。                      |
| 従業員台帳の項目名が変更された場合に表示されます。                                 |
| 従業員台帳の項目が削除された場合に表示されます。<br>削除された項目は従業員台帳に上書きすることができません。  |
| 承認者が従業員から提出された情報を変更・修正することができます。                          |
| 利用者の権限により情報が閲覧できない場合に表示されます。                              |
| 従業員、承認者・決裁者のいずれも入力が許可されていない場合に表示されま<br>す。この項目は台帳に反映されません。 |
|                                                           |

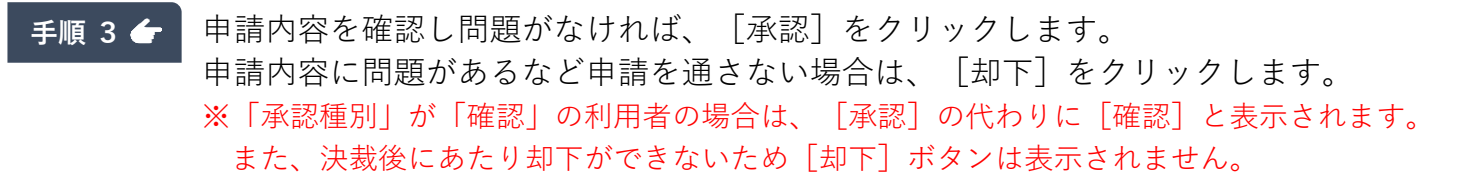

| <ul> <li>ワークフロー申請の詳細情報</li> <li>従業員のワークフロー申請内容について確認と承認をすることができます。</li> <li>未決惑 ③ サンブル 一郎 10001</li> <li>申請フォーム名: 給与ロ座変更申請</li> </ul> | 申請詳細                               | ← 承認一覧へ戻る |
|----------------------------------------------------------------------------------------------------|------------------------------------|-----------|
| 従業員のワークフロー申請内容について確認と承認をすることができます。                                                                                                    | ワークフロー申請の詳細情報                      |           |
|                                                                                                    | 従業員のワークフロー申請内容について確認と承認をすることができます。 |           |
|                                                                                                    | * 決成 9 シノノル 一切 10001               | 承認 却下     |

## 注意点

申請内容に閲覧権限がない項目が含まれる場合、 [承認] ボタンがグレーアウトし、承認・決裁ができません。 管理者に閲覧権限を付与してもらう必要があります。

# 手順4 「承認(または「却下」)」ウィンドウが表示されます。 「承認理由(または「却下理由」)」を入力し、[はい]をクリックします。 ※「却下理由」は必須入力です。 ※「承認種別」が「確認」の利用者の場合は、「確認」ウィンドウが表示され、「コメント」の入力が可能です。

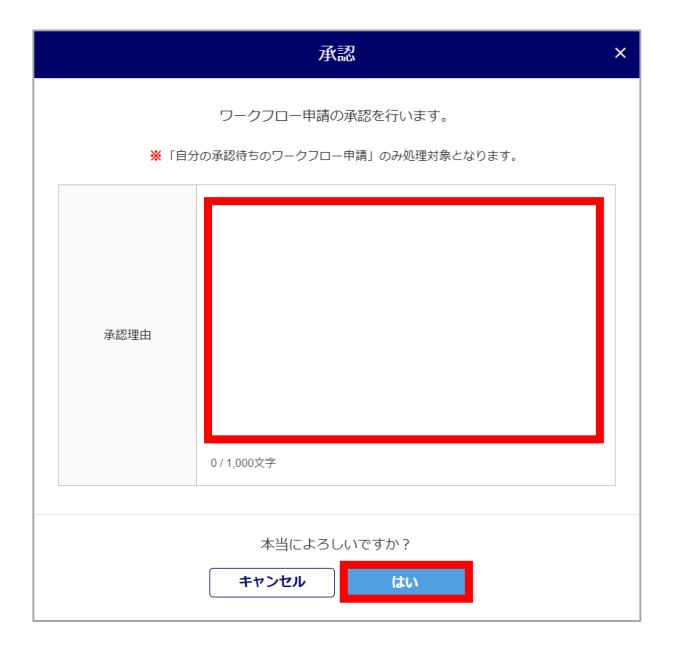

|                     | 却下                                               | × |
|---------------------|--------------------------------------------------|---|
| <mark>※</mark> 「自分  | ワークフロー申請の却下を行います。<br>の承認待ちのワークフロー申請」のみ処理対象となります。 |   |
| 却下理由<br><b>※</b> 必須 | 0/1,000文字                                        |   |
|                     | 本当によろしいですか?<br><b>キャンセル はい</b>                   |   |

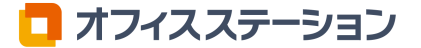

## 手順 5 👉 「ワークフロー申請一覧」画面に遷移します。

おこなった操作によって「承認ステータス」が更新されます。 以上で、ワークフロー申請の個別での承認・却下は完了です。

| 対象           | <b>象者を選択してく</b> )  | ださい。 2  | 2 操作の選                   | 択をしてください。                       |                        |                        |               |                       |      |
|--------------|--------------------|---------|--------------------------|---------------------------------|------------------------|------------------------|---------------|-----------------------|------|
| 対象者          | 新選択 ▼ ✓            | 0 (#    | <ul> <li>承認業務</li> </ul> | をおこなう 申請の削除をおこな<br><b>却下</b> 削除 | ð                      |                        |               |                       |      |
| 2(全2)件<br>選択 | ‡を表示<br>申請番号<br>▲▼ | 申請者     |                          | 申請フォーム名(サブタイトル)                 | 申請日時                   | 決裁日時                   | 台帳との紐付け<br>▲▼ | 承認ステータス<br>へ <b>レ</b> | 詳細情報 |
|              | 2                  | サンプル 一郎 |                          | 制服貸与申請                          | 2025/06/09<br>10:25:42 | -                      | -             | 未決裁                   | 詳細情報 |
|              | 3                  | サンプル 一郎 |                          | 給与口座変更申請                        | 2025/06/09<br>10:30:52 | 2025/06/09<br>10:49:49 | -             | 決裁済                   | 詳細情報 |

## 

設定をおこなっていると、承認経路を問わず代理で承認(決裁)または却下をおこなうことができます。 代理での承認・却下は、一括での操作およびマイページでの操作はできません。 設定方法は以下のマニュアルをご参照ください。

● 1648 | 「承認経路」利用中の代理承認設定方法 https://www.officestation.jp/helpcenter/112422/

|      | ワークフロー申請の承認を行います。 |  |
|------|-------------------|--|
|      | ※代理で処理を行います。      |  |
|      |                   |  |
|      |                   |  |
|      |                   |  |
|      |                   |  |
| 承認理由 |                   |  |
|      |                   |  |
|      |                   |  |
|      | 0/1,000文字         |  |
|      |                   |  |
|      | 本当によろしいですか?       |  |
|      | キャンセル けい          |  |

## 3.2.ワークフロー申請の一括承認

従業員からのワークフロー申請(タスク発行分も含む)の情報を確認し、一括で承認(決裁・確認)・却下をおこないます。

手順1 ← 「承認業務をおこなう」を選択します。 ※「CSV出力」(赤破線枠)などで申請の情報を確認後におこなうことを推奨します。

| ▲ ●請一覧や詳細情報のダウン    | /ロードをする場合は、CSV出力ボタンからおこなってください。                           |
|--------------------|-----------------------------------------------------------|
| CSV出力 <del>▼</del> |                                                           |
| 1 対象者を選択してください。    | 2 操作の選択をしてください。                                           |
| 対象者選択 ▼  ✓         | 0 年     承認業務をおこなう       承認     申請の削除をおこなう       承認     加下 |

**手順 2 ←** 承認(または却下)対象の申請の「選択」列をチェックし、[承認]または[却下]を クリックします。

| 1 対象                      | 象者を選択してくた          | どさい。 2 操作の           | 選択をしてください。                         |                        |            |               |                       |      |
|---------------------------|--------------------|----------------------|------------------------------------|------------------------|------------|---------------|-----------------------|------|
| 対象者                       | 新選択 ▼ ✓            | 0 <sub>件</sub> ● 承認業 | 務をおこなう 中請の削除をおこな<br>8 <b>却下</b> 削に | ∂<br>≹                 |            |               |                       |      |
| ~2(全2) <sup>4</sup><br>選択 | ‡を表示<br>申請番号<br>▲▼ | 申請者                  | 申請フォーム名(サブタイトル)                    | 申請日時<br><b>へ</b> 又     | 決裁日時       | 台帳との紐付け<br>▲▼ | 承認ステータス<br><b>へ ▽</b> | 詳細情報 |
|                           | 2                  | サンプル 一郎              | 制服貸与申請                             | 2025/06/09<br>10:25:42 | -          | -             | 未決裁                   | 詳細情報 |
|                           | 3                  | サンプル 一郎              | 給与口座変更申請(あ)                        | 2025/06/09             | 2025/06/09 | -             | 決裁済                   | 詳細情報 |

手順 3 👉

[承認]をクリック時に申請内容に従業員台帳と紐付けられた項目がある場合は、「従業員台帳の紐付け確認」ウィンドウが表示されます。 内容を確認し問題がなければ、 [承認コメントを入力] をクリックします。

内谷を確認し向起かなりれは、 [承認コメントを入力] をクリックします。

|      |        | 従業員台帳の紐付け                                     | 確認                     | ×                         |
|------|--------|-----------------------------------------------|------------------------|---------------------------|
|      | 申請力    | 従業員台帳と紐付けられた申請が <b>1</b><br>が決裁されると従業員台帳の項目に申 | 件あります。<br>請内容を反映しる     | ます。                       |
| 申請番号 | 申請者    | 申請フォーム名<br>(サブタイトル)                           | 申請日時                   | 台帳闌連項目                    |
| 14   | サンプルー郎 | 給与口座変更申請                                      | 2023/05/25<br>14:44:10 | 従業員番号、氏名、口座情報、<br>口座情報 備考 |
|      |        | キャンセル 承認コメ                                    | ントを入力                  |                           |

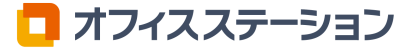

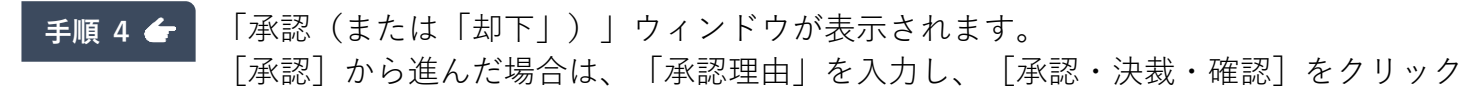

します。 [却下]から進んだ場合は、「却下理由」を入力し、[はい]をクリックします。 ※「却下理由」は必須入力です。

|                | 承認                                                                                                    | × |   |                                       | 却下                                                              | × |
|----------------|----------------------------------------------------------------------------------------------------|---|---|---------------------------------------|-----------------------------------------------------------------|---|
| <b>×</b><br>1≙ | 1件のワークフロー申請の承認を行います。<br>(承認:0件,決裁:1件,確認:0件)<br>「自分より前の承認者が担当するワークフロー申請」または<br>分の承認待ちのワークフロー申請」のみ処理対象となります。 |   |   | ————————————————————————————————————— | 1件のワークフロー申請の却下を行います。<br>(却下:1件)<br>tの承認待ちのワークフロー申請」のみ処理対象となります。 |   |
| 承認理由           | 0/1,000文字                                                                                                  |   |   | 却下理由<br><b>※必須</b>                    | 0/1,000文学                                                       |   |
|                | 本当によろしいですか?<br><b>キャンセル</b> 承認・決議・確認                                                                       |   | - |                                       | 本当によろしいですか?<br>キャンセル はい                                         |   |

手順 5 👉

「ワークフロー申請一覧」画面に遷移します。

「一括処理の状況」欄に進捗状況が表示され、おこなった操作によって「承認ステータ ス」が更新されます。

以上で、ワークフロー申請の一括での承認・却下は完了です。

| 1 対      | 象者を選択してく           | ださい。    | 2 操作の選択                                     | <b>沢をしてください。</b>                             |                                            |                        |                       |               |      |
|----------|--------------------|---------|---------------------------------------------|----------------------------------------------|--------------------------------------------|------------------------|-----------------------|---------------|------|
| 対象者      | 皆選択 ▼ ✓            | 0 件     | <ul> <li>承認業務を</li> <li>承認</li> </ul>       | をおこなう 申請の削除をおこ<br><b>却下</b>                  | なう                                         |                        |                       |               |      |
|          |                    |         | <ul> <li>一括処理の状</li> <li>※時間のかかる</li> </ul> | 大況<br>大況<br>成功1件(却下:1件<br>3処理のため、最新の処理状況を確認し | した。( 2025/06/09 11:20<br>)<br>たい場合はページの更新を | ))<br>:してください。         |                       |               |      |
| 1~2(全2)4 | 件を表示               |         |                                             |                                              |                                            |                        |                       |               |      |
| 選択       | 申請番号<br>へ <b>ン</b> | 申請者     |                                             | 申請フォーム名(サブタイトル)                              | 申請日時<br><b>へ</b> マ                         | 決裁日時<br>▲▼             | 台帳との紐付け<br>▲ <b>▽</b> | 承認ステータス<br>▲▼ | 詳細情報 |
|          | 3                  | サンプル ー  | ġß.                                         | 給与口座変更申請(あ)                                  | 2025/06/09<br>10:30:52                     | 2025/06/09<br>10:49:49 | -                     | 決裁済           | 詳細情報 |
|          | 2                  | サンプル ー! | R                                           | 制服貸与申請                                       | 2025/06/09<br>10:25:42                     | -                      | -                     | 才味            | 詳細情報 |

## 3.3.ワークフロー申請の削除

従業員からの申請を申請単位で削除します。 ※削除は、すべての「承認ステータス」に対して実施可能です。

## 注意点

削除については、「管理者」権限の利用者のみが操作可能です。

## 

#### タスク発行したワークフロー申請を削除する場合

#### ・再利用されていない申請を削除

申請の削除とともにタスク対象者から除外されます。

#### ・却下された申請を再利用した最新の申請を削除

選択した申請のみが削除され、再利用元の申請は削除されません。 タスクに紐づく申請が削除した申請の一つ前の申請に付け替えられます。

#### ・却下された申請を再利用した最新ではない申請を削除

選択した申請のみが削除され、再利用元・再利用先の申請は削除されません。 タスクに紐づく申請は最新の申請のまま変わりません。

手順 1 👉 🦷 「申請の削除をおこなう」を選択します。

| 1 対象者を選択してください。 |    | 2 操作の選択をしてくだ                                | ີ່ວັດເຈ                                                |  |  |
|-----------------|----|---------------------------------------------|--------------------------------------------------------|--|--|
| 対象者選択 ▼ ✓       | 0件 | <ul> <li>○ 承認業務をおこなう</li> <li>承認</li> </ul> | <ul> <li>申請の削除をおこなう</li> <li>却下</li> <li>削除</li> </ul> |  |  |

#### 手順 2 👉

削除対象の申請の「選択」列をチェックし、[削除]>[削除]をクリックします。 ※一度に処理できる件数の上限は5,000件です。

| 1 対象者を選択してください。 2 操作の選択をしてください。 |                                                                                   |            |         |                 |                        |                        |                             |               |      |
|---------------------------------|-----------------------------------------------------------------------------------|------------|---------|-----------------|------------------------|------------------------|-----------------------------|---------------|------|
|                                 | 対象者選択     ▼     ✓     ●     承認業務をおこなう     ●     申請の削除をおこなう       承認     却下     削除 |            |         |                 |                        |                        |                             |               |      |
| 1~3(全3)件を表示                     |                                                                                   |            |         |                 |                        |                        |                             |               |      |
|                                 | 選択                                                                                | 申請番号<br>▲▼ | 申請者     | 申請フォーム名(サブタイトル) | 申請日時<br>▲▼             | 決裁日時<br>▲ ►            | 台帳との紐付け<br>▲ <mark>↓</mark> | 承認ステータス<br>▲▼ | 詳細情報 |
| ſ                               |                                                                                   | 5          | サンプル 一郎 | 給与口座変更申請        | 2025/06/09<br>11:34:50 | 2025/06/09<br>11:43:32 | -                           | 決裁済           | 詳細情報 |
|                                 |                                                                                   | 3          | サンプル 一郎 | 給与口座変更申請        | 2025/06/09<br>10:30:52 | 2025/06/09<br>10:49:49 | -                           | 決裁済           | 詳細情報 |
|                                 |                                                                                   | 2          | サンプル 一郎 | 制服貸与申請          | 2025/06/09<br>10:25:42 | -                      | -                           | 才味            | 詳細情報 |

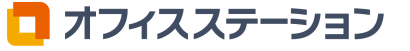

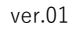

手順 3 👉

「〇件の申請の削除に成功しました。」と表示され、一覧から対象の申請情報が削除されます。以上で、ワークフロー申請の削除は完了です。

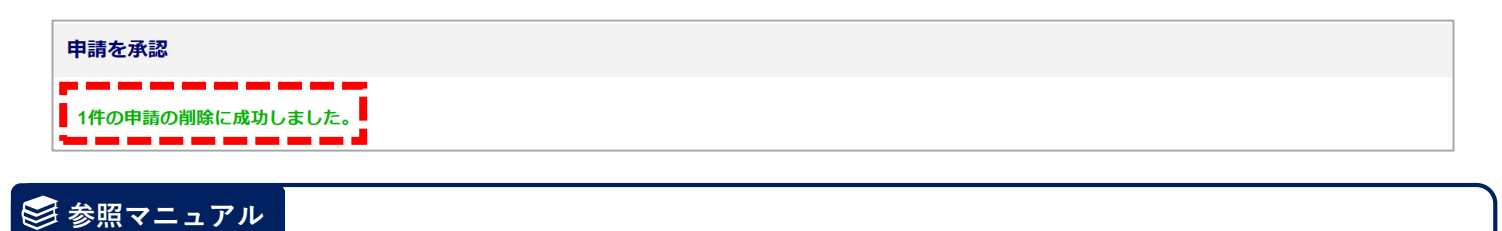

● 0254 | ワークフロー「申請を承認」方法 https://www.officestation.jp/helpcenter/37557/

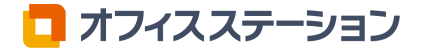

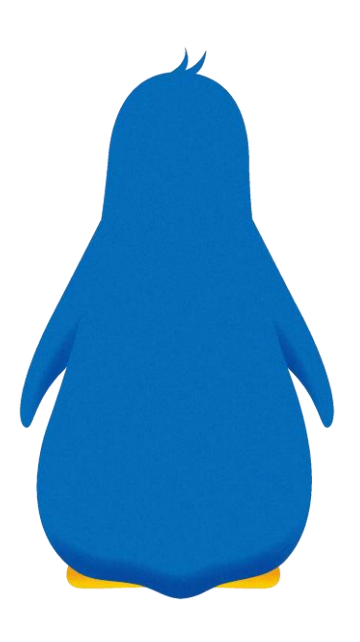

機能リリースにより画面が一部異なっていることもあります。 あらかじめご了承ください。